# Manejo del FPGA de la tarjeta Intel DE2i-150 en la plataforma de diseño QUARTUS

M.I. Nortma Elva Chávez Rodríguez

#### Pasos para trabajar en la tarjeta intel DE2i-150 FPGA:

Lo primero que se debe hacer es prender la tarjeta y esperar a que se cargue el sistema operativo "UBUNTU". Ver la siguiente figura:

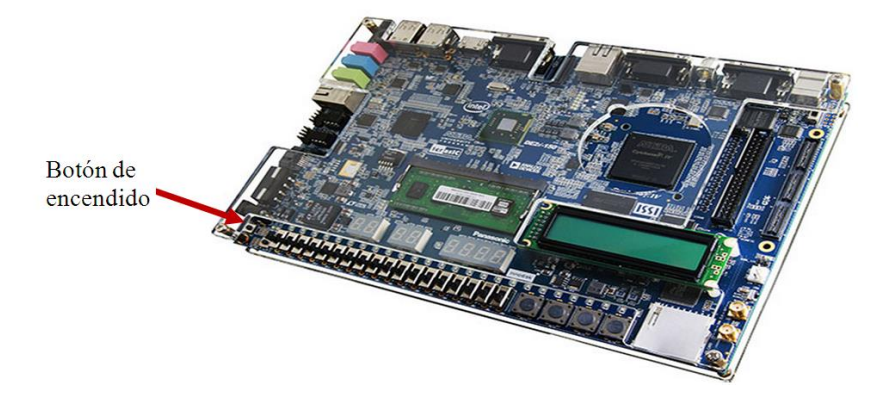

Posteriormente se crea una carpeta en el escritorio con el nombre del proyecto a realizar y ejecutar los siguientes comandos que se llevan a cabo dentro del menú "terminal." Y escribir: sudo su root---- enter Password: padrecelestial---- enter cd altera ---- enter cd 12.1 ---- enter cd quartus ---- enter cd bin ---- enter . ./quartus ---- enter . Nota: Espere un momento ya que tarda al iniciar.

#### **1 HERRAMIENTAS DE DISEÑO "QUARTUS"**

La plataforma QUARTUS integra herramientas de desarrollo necesarias para procesar diseños en forma amigable e incluso manejar proyectos jerárquicos. También cuenta con métodos poderosos de síntesis lógica, compilación, partición, simulación funcional, simulación en tiempo y simulación enlazada con varios dispositivos.

Para el manejo de esta plataforma se requiere introducir un diseño, sintetizarlo y finalmente configurarlo y grabarlo en el dispositivo seleccionado; sin embargo, es recomendable, antes de crear el diseño, que éste se simule y se analice en el tiempo.

### 2 PROYECTO

Un proyecto contiene todos los archivos de la jerarquía de un diseño. Los módulos que contenga un proyecto son llamados fuentes. La plataforma QUARTUS realiza la compilación, síntesis, simulación, análisis en el tiempo y programación de un dispositivo en un solo proyecto. Para compilar un proyecto con archivos independientes se debe especificar, primero, qué archivo se desea compilar.

#### **3** INTRODUCCIÓN DEL DISEÑO

Introducir un diseño significa el proceso de describir la arquitectura del diseño, utilizando algún método que sea soportado por QUARTUS. La selección del dispositivo a utilizar se hace en el momento de introducir el diseño a esta plataforma. Existen muchos métodos para introducir un diseño; sin embargo, algunas reglas simples a seguir son las siguientes:

- > La captura de cualquier esquemático se efectúa en el editor gráfico.
- > La captura de diagramas de estado se efectua en el editor gráfico.
- La captura de diseños hechos en lenguaje de descripción AHDL se efectúa en el editor de texto.
- La captura de diseños hechos en lenguaje de descripción VHDL se efectúa en el editor de texto.
- La captura de diseños hechos en lenguaje de descripción Verilog-HDL se efectúa en el editor de texto.
- > La captura de diseños hechos en forma de vectores se efectúa en el editor de forma de onda.
- La captura de archivos generados en Edit y netlist que son diseños hechos con herramientas EDA de otras industrias se efectúa en el editor de texto.

#### 4 SÍNTESIS DEL DISEÑO

Sintetizar un diseño significa traducirlo a código creador de hardware. Para sintetizar un proyecto se requiere compilarlo. Compilar un diseño significa evaluar el manejo correcto de la sintaxis necesaria para la creación de hardware. Puede darse el caso de que un diseño sea compilado exitosamente y sin embargo no sea sintetizable debido a que la plataforma QUARTUS no tenga los constructores necesarios para alguna instrucción de dicho diseño.

Después de sintetizar el diseño se requiere hacer una asignación a los pines de entrada y salida.

#### **5 CONFIGURACIÓN O PROGRAMACIÓN DEL DISEÑO**

Después de sintetizar cualquier diseño, éste queda listo para programarse en un CPLD o para configurarse en un FPGA, utilizando el cable JTAG.

#### **6** ESPECIFICACIONES DE UN PROYECTO

Considérese un proyecto que consta de dos módulos. El primer módulo será un divisor de frecuencia y el segundo será un contador del cero al nueve.

Para el diseño de cada módulo se utilizará la herramienta del editor de texto utilizando el lenguaje "VHDL" y la unión de ambos módulos se hará en el editor de esquemáticos.

#### 7 CREACIÓN DE UN PROYECTO

Lo primero que se requiere es crear una carpeta en donde se tendrán todos los archivos generados durante el desarrollo del proyecto, posteriormente, se requiere abrir la plataforma de Quartus.

Esta acción inicia la ejecución del entorno de desarrollo de la plataforma Quartus, que permite acceder a los recursos y procesos de la plataforma. La figura 1 muestra el menú principal del entorno de desarrollo.

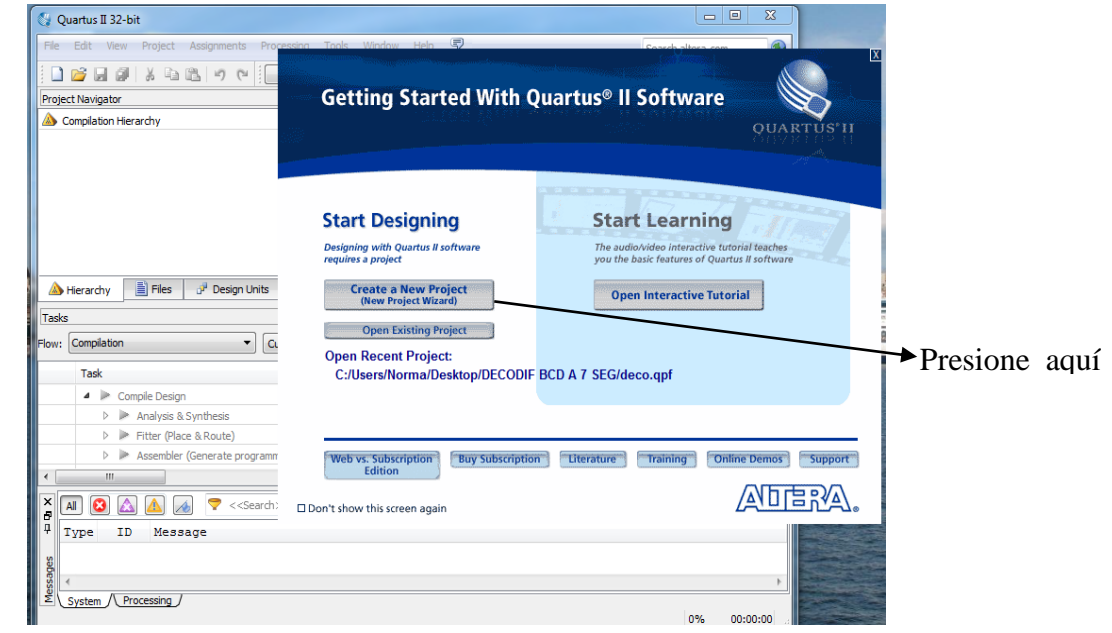

Figura 1. Menú inicial del entorno de desarrollo Quartus

Para crear un nuevo proyecto se requiere de las acciones listadas a continuación:

- En la opción "Create a new project" del menú inicial, seleccione "Next". Al hacer esto aparece una ventana de ayuda para introducir el nombre y la localización del proyecto, tal como se muestra en la figura 2 y seleccione "Next".
- Al proyecto se le llamará "contador".

Si ya tiene hecho el VHDL, busque y abra ese archivo Presionando la opción "Add". de otra forma presione la opción "Next".

| Directory, Name, Top-Level Entity [page 1 of 5]                                                                                                    |    |
|----------------------------------------------------------------------------------------------------|----|
| What is the working directory for this project?                                                                                                    |    |
| C:/Users/Norma/Desktop/CONTADOR                                                                                                    |    |
| What is the name of this project?                                                                                                    |    |
| CONTADOR                                                                                                    |    |
| What is the name of the top-level design entity for this project? This name is case sensitive and must exactly match the entity name in the design file | e. |
| CONTADOR                                                                                                    |    |
| Use Existing Project Settings                                                                                                    |    |
|                                                                                                    |    |
|                                                                                                    |    |
|                                                                                                    |    |
|                                                                                                    |    |
|                                                                                                    |    |
|                                                                                                    |    |
|                                                                                                    |    |
|                                                                                                    |    |
|                                                                                                    |    |
|                                                                                                    |    |
|                                                                                                    |    |
|                                                                                                    |    |
|                                                                                                    |    |
|                                                                                                    |    |
|                                                                                                    |    |
|                                                                                                    |    |
|                                                                                                    |    |
|                                                                                                    |    |

Figura 2. Creación de un nuevo proyecto.

En la página de propiedades del proyecto se requiere escribir los datos del dispositivo que se desee utilizar. El dispositivo incluido en la tarjeta de desarrollo Intel "DE2i-150 board", con el que cuenta la Facultad de Ingeniería, en el laboratorio de Dispositivis Lógicos Programables tiene las siguientes propiedades:

> Device Family: Device:

Ciclone IV GX EP4CGX150DF31C7

| Vew Project Wizard                                                              |                                          |
|---------------------------------------------------------------------------------|------------------------------------------|
| Summary [page 5 of 5]                                                           |                                          |
| When you click Finish, the project will be created with the following settings: |                                          |
| Project directory:                                                              | C:/Users/Norma/Desktop/CONTADOR          |
| Project name:                                                                   | CONTADOR                                 |
| Top-level design entity:                                                        | CONTADOR                                 |
| Number of files added:                                                          | 1                                        |
| Number of user libraries added:                                                 | 0                                        |
| Device assignments:                                                             |                                          |
| Family name:                                                                    | Cyclone IV GX                            |
| Device:                                                                         | EP4CGX30CF23C7                           |
| EDA tools:                                                                      |                                          |
| Design entry/synthesis:                                                         | <none> (<none>)</none></none>            |
| Simulation:                                                                     | ModelSim-Altera (VHDL)                   |
| Timing analysis:                                                                | 0                                        |
| Operating conditions:                                                           |                                          |
| VCCINT voltage:                                                                 | 1.2V                                     |
| Junction temperature range:                                                     | 0-85 °C                                  |
|                                                                                 |                                          |
|                                                                                 |                                          |
|                                                                                 |                                          |
|                                                                                 |                                          |
|                                                                                 |                                          |
|                                                                                 |                                          |
|                                                                                 |                                          |
|                                                                                 | <back next=""> Finish Cancel Help</back> |

La tabla de propiedades del proyecto aparece como se muestra en la figura 3:

Figura 6.3. Tabla de propiedades del proyecto

## Creación del código en VHDL su análisis y síntesis

Una vez que se introducen los datos solicitados en la página de propiedades, se requiere la creación del módulo; por lo que se presiona la opción "siguiente", para que aparezca otra ventana en la que se debe presionar dos veces el nombre del proyecto que estamos desarrollando para ver o escribir el código del proyecto, posteriormente se debe compilar presionando el botón "analysis & synthesis" tal como lo muestra la figura 4. Para escribir el código se debe hacer click en el botón "FILE" de la barra superior y luego en "NEW". Por lo que se abre una ventana donde se debe selecionar el lenguaje HDL a utilizar en nuestro caso (VHDL FILE).

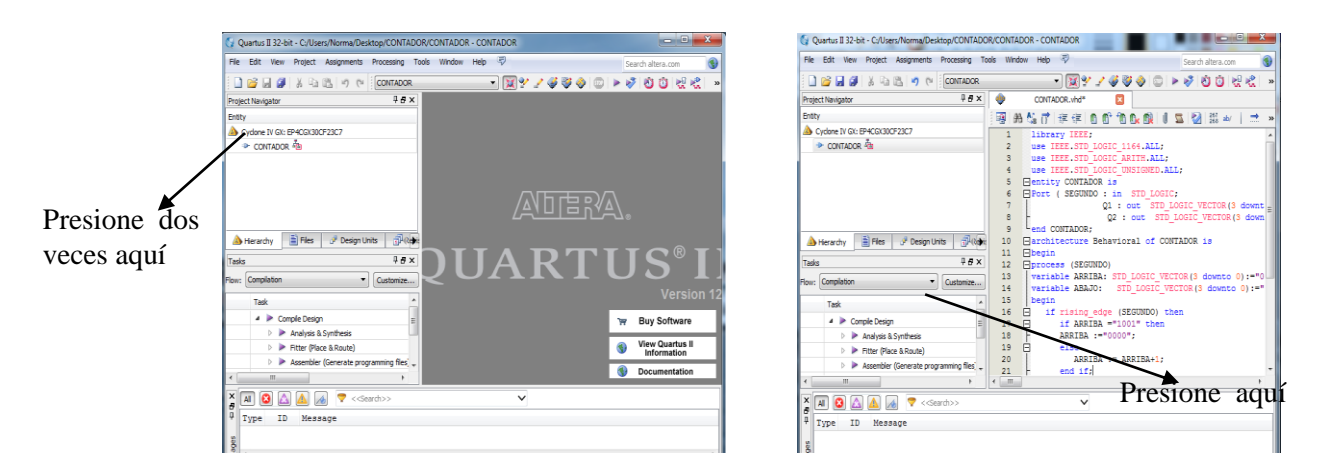

Figura 4. Selección, escritura y compilación del archivo que se desea crear.

Una vez terminado de escribir el código se selecciona en el menú superior la opción "start analisys and synthesis" y si el proyecto no tiene errores de sintaxis aparecerá la ventana que se muestra en la figura 4.

| Quartus II 32-bit - C:/Users/Norma/Desktop/CONTADC | R/CONTADO   | R - CONTADOR                       |                                          |
|----------------------------------------------------|-------------|------------------------------------|------------------------------------------|
| File Edit View Project Assignments Processing To   | ools Window | Help 💎                             | Search altera.com                        |
| 🗋 💕 🛃 🦪 🐰 🖻 🛍 🤟 🥲 CONTADOR                         |             | 🐹 🐓 🎺 🍣 🍕                          | ) 💿   > 🛷 🖄 🧿 👯 😤   -                    |
| Project Navigator 🛛 🕹 🖉 🗙                          | ONTAD       | OR.vhd 🖂 🛛 🍚 Compilation Repor     | rt - CONTADOR 🔀                          |
| Entity                                             | та 🗜 🗗      | Flow Summary                       |                                          |
| Cyclone IV GX: EP4CGX30CF23C7                      | Flow        | Flow Status                        | Successful - Thu May 22 12:32:51 2014    |
| CONTADOR                                           | Elow        | Quartus II 32-bit Version          | 12.1 Build 177 11/07/2012 SJ Web Edition |
| 0HD                                                |             | Revision Name                      | CONTADOR                                 |
|                                                    | Flow        | Top-level Entity Name              | CONTADOR                                 |
|                                                    | E Flow      | Family                             | Cyclone IV GX                            |
|                                                    | Flow        | Device                             | EP4CGX30CF23C7                           |
|                                                    | Flow        | Timing Models                      | Final                                    |
| 4                                                  | Analy       | Total logic elements               | 8                                        |
|                                                    | 1           | Total combinational functions      | 8                                        |
| A Hierarchy                                        |             | Dedicated logic registers          | 8                                        |
| Tasks 무 문 ×                                        |             | Total registers                    | 8                                        |
|                                                    |             | Total pins                         | 9                                        |
| Flow: Compilation   Customize                      |             | Total virtual pins                 | 0                                        |
|                                                    |             | Total memory bits                  | 0                                        |
| Task                                               |             | Embedded Multiplier 9-bit elements | 0                                        |
| 🔺 🕨 Compile Design 📃                               |             | Total GXB Receiver Channel PCS     | 0                                        |
| 🗸 🛛 🕨 Analysis & Synthesis                         |             | Total GXB Receiver Channel PMA     | 0                                        |
| Fitter (Place & Route)                             |             | Total GXB Transmitter Channel PCS  | 0                                        |
| Assembler (Generate programming files)             |             | Total GXB Transmitter Channel PMA  | 0                                        |
| · · · · · · · · · · · · · · · · · · ·              |             | TOTALPELS                          |                                          |
|                                                    |             |                                    |                                          |
| 🗙 🔝 🙆 💇 👧 💎 < <search>&gt;</search>                |             | $\sim$                             |                                          |
| 4 Type ID Message                                  |             |                                    |                                          |
| N (1) Ouartus IT 32-hit Analys                     | ie £ Sunti  | hesis was successful 0             | errors 2 warnings                        |

Figura 4. Compilación correcta del proyecto.

Para abrir la ventana que permite definir los puertos de entrada y salida del diseño en VHDL, se debe oprimir el botón "Pin Planner", como se muestra en la figura 5.

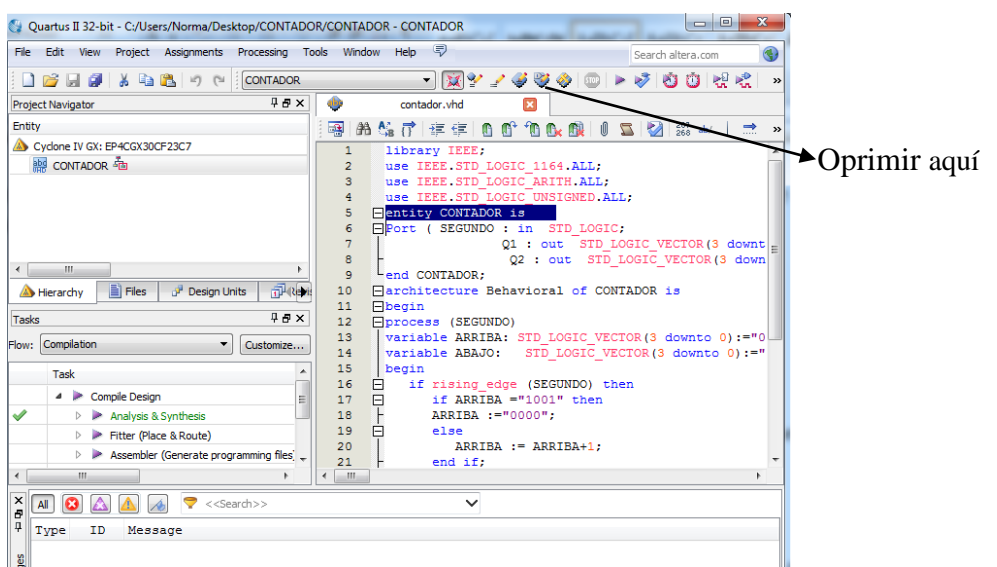

Figura .5. Acceso al Pin Planner Editor.

Aparecerá la ventana que se muestra en la figura 6 y en la columna que dice "location" se debe anotar el pin que se asignará en el FPGA correspondiente a cada salida y a cada entrada.

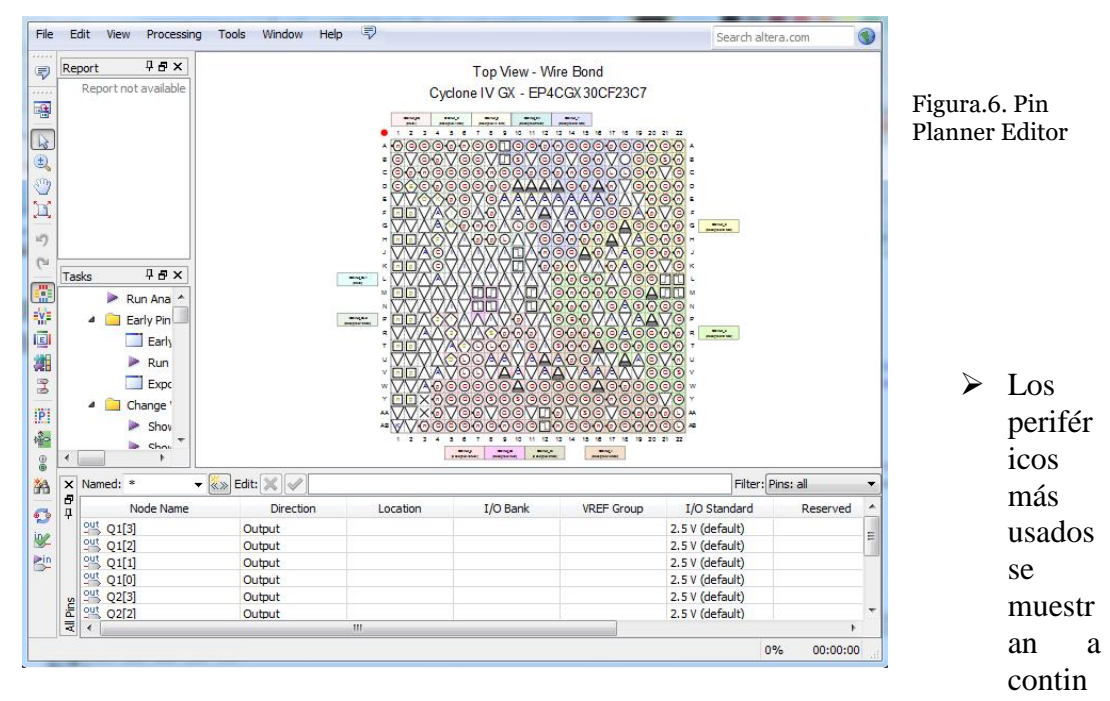

uación:

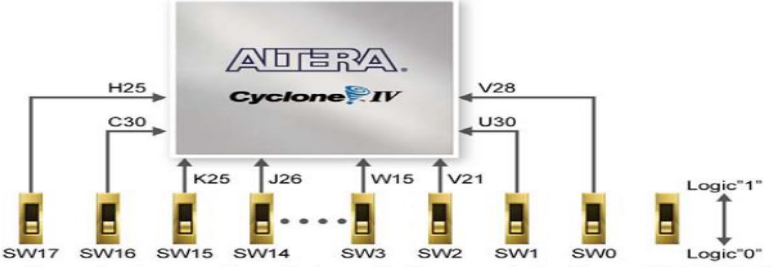

Connections between the slide switches and Cyclone IV GX FPGA

| Signal Name | FPGA |
|-------------|------|
| SW[0]       | V28  |
| SW[1]       | U30  |
| SW[2]       | V21  |
| SW[3]       | C2   |
| SW[4]       | AB3( |
| SW[5]       | U21  |
| SW[6]       | T28  |
| SW[7]       | R30  |
| SW[8]       | P30  |
| SW[9]       | R29  |
| SW[10]      | R26  |
| SW[11]      | N26  |
| SW[12]      | M26  |
| SW[13]      | N25  |
| SW[14]      | J26  |
| SW[15]      | K25  |
| SW[16]      | C30  |
| SW[17]      | H25  |

#### Pin Assignments for Push-buttons

| Signal Name | FPGA |
|-------------|------|
| KEY[0]      | AA26 |
| KEY[1]      | AE25 |
| KEY[2]      | AF30 |
| KEY[3]      | AE26 |

#### PLATAFORMA DE DISEÑO QUARTUS

#### Pin Assignments for LEDs Signal Name FPGA

| LEDR[0]  | T23  |
|----------|------|
| LEDR[1]  | T24  |
| LEDR[2]  | V27  |
| LEDR[3]  | W25  |
| LEDR[4]  | T21  |
| LEDR[5]  | T26  |
| LEDR[6]  | R25  |
| LEDR[7]  | T27  |
| LEDR[8]  | P25  |
| LEDR[9]  | R24  |
| LEDR[10] | P21  |
| LEDR[11] | N24  |
| LEDR[12] | N21  |
| LEDR[13] | M25  |
| LEDR[14] | K24  |
| LEDR[15] | L25  |
| LEDR[16] | M21  |
| LEDR[17] | M22  |
| LEDG[0]  | AA25 |
| LEDG[1]  | AB25 |
| LEDG[2]  | F27  |
| LEDG[3]  | F26  |
| LEDG[4]  | W26  |
| LEDG[5]  | Y22  |
| LEDG[6]  | Y25  |
| LEDG[7]  | AA22 |
| LEDG[8]  | J25  |

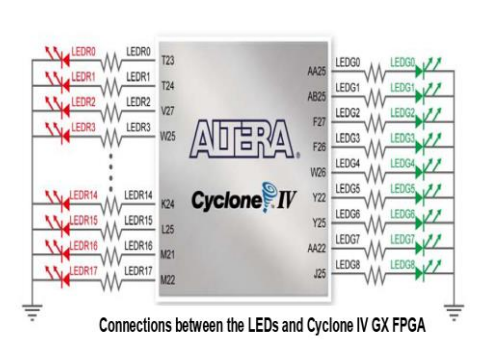

| Signal Name | FPGA | HEX4[2] | C7         |
|-------------|------|---------|------------|
| HEX0[0]     | E15  | HEX4[3] | C6         |
| HEX0[1]     | E12  | HFX4[4] | C5         |
| HEX0[2]     | G11  |         | 6.         |
| HEX0[3]     | F11  | HEA4[0] | <u>(4</u>  |
| HEX0[4]     | F16  | HEX4[6] | <u>C3</u>  |
| HEX0[5]     | D16  | HEX5[0] | D3         |
| HEX0[6]     | F14  | HEX5[1] | A10        |
| HEX1[0]     | G14  | HEX5[2] | Δ9         |
| HEX1[1]     | B13  | HEY5[3] | A7         |
| HEX1[2]     | G13  |         | Ar         |
| HEX1[3]     | F12  | HEX5[4] | Ab         |
| HEX1[4]     | G12  | HEX5[5] | A11        |
| HEX1[5]     | J9   | HEX5[6] | B6         |
| HEX1[6]     | G10  | HEX6[0] | B9         |
| HEX2[0]     | G8   | HEX6[1] | B10        |
| HEX2[1]     | G/   |         | 010        |
|             | F/   | HEX0[2] | 68         |
| HEX2[3]     | AG30 | HEX6[3] | <u>C9</u>  |
|             | FD   | HEX6[4] | D8         |
|             | F4   | HEX6[5] | D9         |
| HEX2[0]     | D10  | HEX6[6] | E9         |
| HEX3[1]     | D7   | HEX7[0] | E10        |
| HEX3[2]     | E6   | HEX7[1] | F8         |
| HEX3[3]     | E4   | HEX7[2] | FO         |
| HEX3[4]     | E3   |         | C40        |
| HEX3[5]     | D5   |         | <u>C10</u> |
| HEX3[6]     | D4   | HEX7[4] | C11        |
| HEX4[0]     | A14  | HEX7[5] | C12        |
| HEX4[1]     | A13  | HEX7[6] | D12        |
|             |      |         |            |

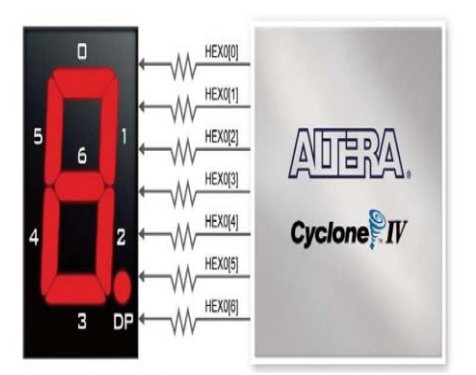

Connections between the 7-segment display HEX0 and Cyclone IV GX FPGA

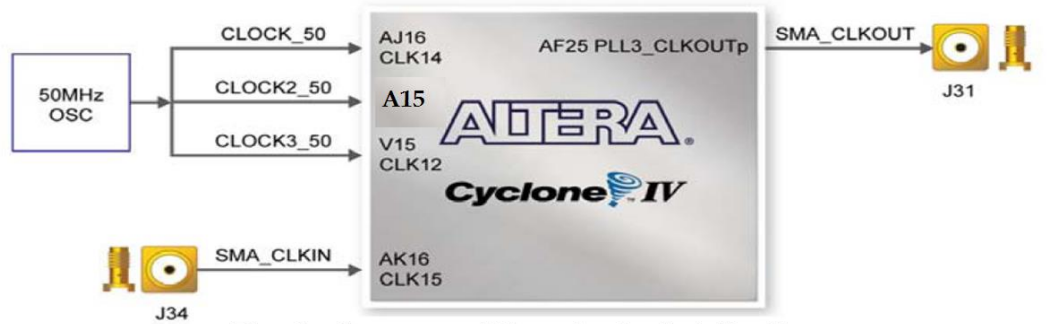

Block diagram of the clock distribution

Una vez que se anotaron los pines de entrada y de salida como se muestra en la figura 7, se salva y cierra esa ventana.

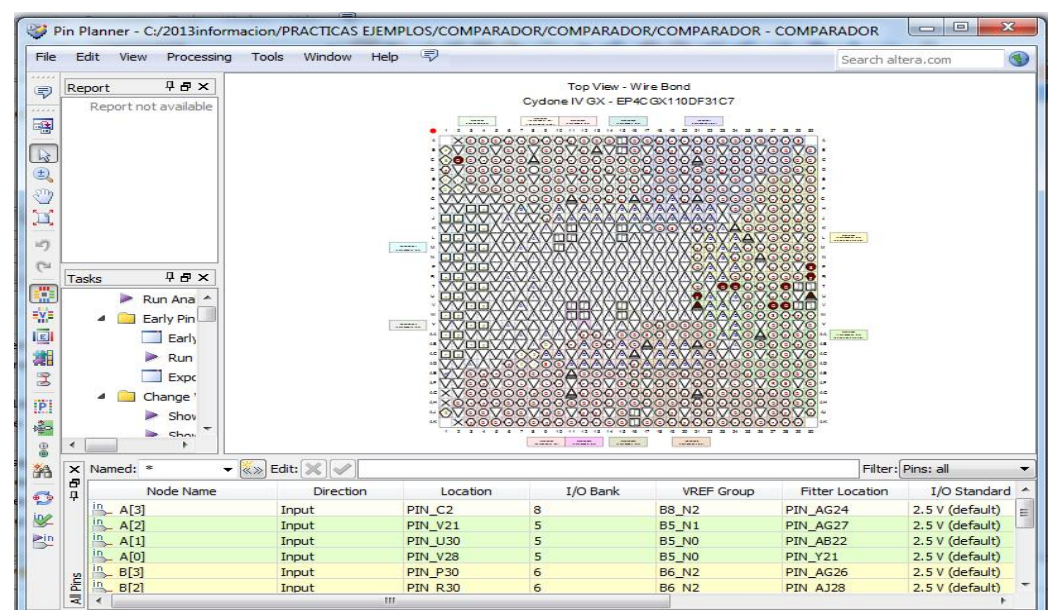

Figura.7. Anotación de pines de entrada y de salida.

Una vez cerrado la ventana del "pin planner" se hace clck en el botón "start compilation" del menú de la barra superior.

Posteriormente hacer click en el botón progammer, de la misma barra superior, para iniciar la programación del chip, ver la figura 8.

Hacer click aqui

#### PLATAFORMA DE DISEÑO QUARTUS

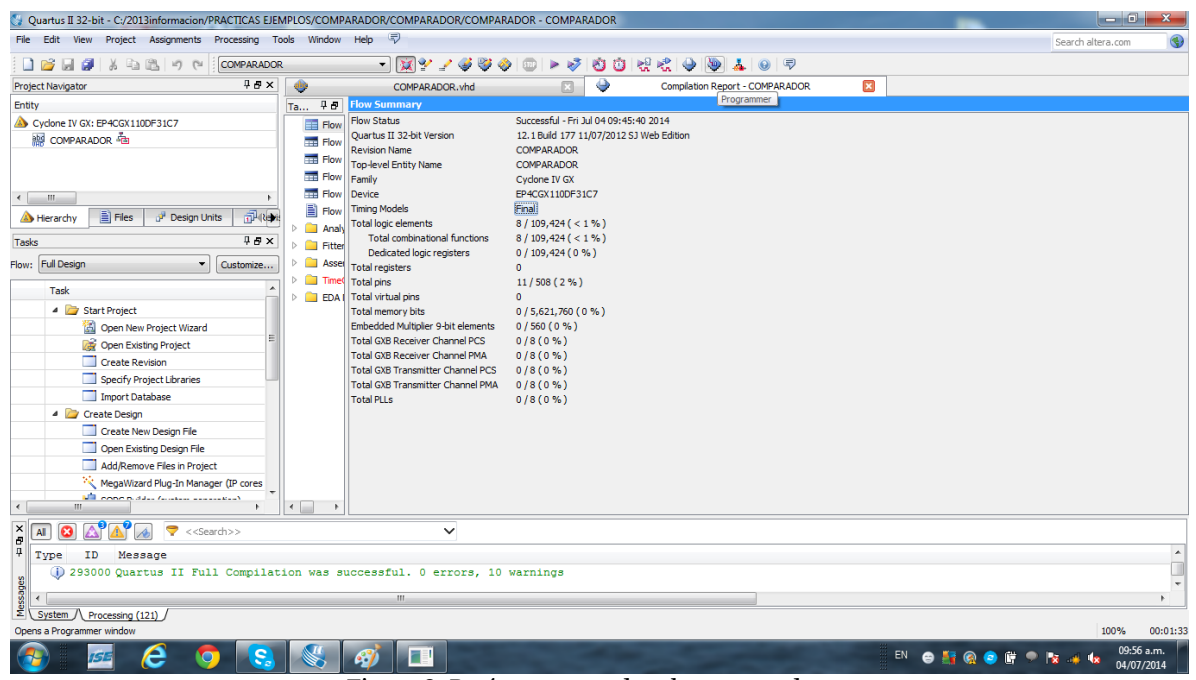

Figura.8. Botón para acceder al programador.

Posteriormente aparecerá el siguiente menú, en donde se debe hacer click en el botón start, para iniciar la programación del FPGA. Ver figura 9.

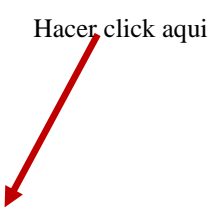

#### PLATAFORMA DE DISEÑO QUARTUS

| View Pro                  | ocessing Tools Window                                                                                             | Help 🖓        | ARADOR/COMP | ARADOR/COM | ARADOR - CC           | JMPARAD | OK - (outp      | ut_nies/COW | PARADUR.        | anj   |              |  |  | _ | Search altera.com |
|---------------------------|----------------------------------------------------------------------------------------------------|---------------|-------------|------------|-----------------------|---------|-----------------|-------------|-----------------|-------|--------------|--|--|---|-------------------|
| are Setup<br>eal-time ISP | Setup No Hardware Mode: JTAG   Progress:  time ISP to allow background programming (for MAX II and MAX V devices) |               |             |            |                       |         |                 |             |                 |       |              |  |  |   |                   |
| urt                       | File                                                                                                    | Device        | Checksum    | Usercode   | Program/<br>Configure | Verify  | Blank-<br>Check | Examine     | Security<br>Bit | Erase | ISP<br>CLAMP |  |  |   |                   |
| ор                        | output_files/COMPARAD                                                                                             | EP4CGX110DF31 | 0072250D    | FFFFFFF    |                       |         |                 |             |                 |       |              |  |  |   |                   |
| Detect                    |                                                                                                    |               |             |            |                       |         |                 |             |                 |       |              |  |  |   |                   |
| ete<br>File               |                                                                                                    |               |             |            |                       |         |                 |             |                 |       |              |  |  |   |                   |
| e File                    |                                                                                                    |               |             |            |                       |         |                 |             |                 |       |              |  |  |   |                   |
| e File                    |                                                                                                    |               |             |            |                       |         |                 |             |                 |       |              |  |  |   |                   |
| evice                     | <u></u>                                                                                                    |               |             |            |                       |         |                 |             |                 |       |              |  |  |   |                   |
| lp<br>wn                  |                                                                                                    | F31           |             |            |                       |         |                 |             |                 |       |              |  |  |   |                   |
|                           |                                                                                                    |               |             |            |                       |         |                 |             |                 |       |              |  |  |   |                   |
|                           |                                                                                                    |               |             |            |                       |         |                 |             |                 |       |              |  |  |   |                   |
|                           |                                                                                                    |               |             |            |                       |         |                 |             |                 |       |              |  |  |   |                   |
|                           |                                                                                                    |               |             |            |                       |         |                 |             |                 |       |              |  |  |   |                   |
|                           |                                                                                                    |               |             |            |                       |         |                 |             |                 |       |              |  |  |   |                   |
|                           |                                                                                                    |               |             |            |                       |         |                 |             |                 |       |              |  |  |   |                   |

Figura 9. Programmer Editor